# **NAUSU** NANUA NANUA

## Constant of the second state of the second state of the second sta

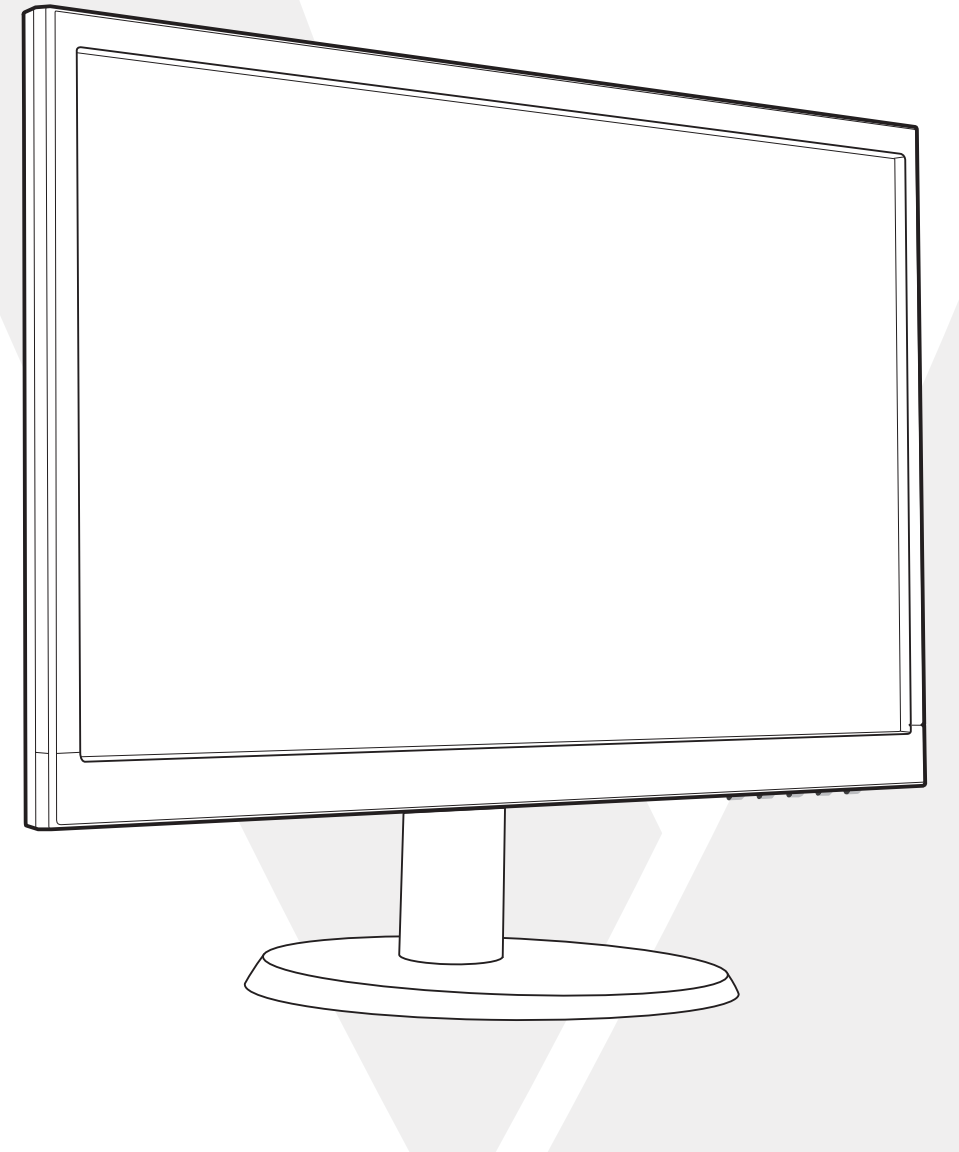

### 1 Para empezar

El paquete incluye

Instalación

### 2 Panel de control/Panel trasero

Panel de control

Panel trasero

- 3 Visualización en pantalla
- 4 Especificaciones técnicas
- 5 Cuidado y mantenimiento
- 6 Solución de problemas

No hay alimentación eléctrica

El monitor está encendido pero no hay ninguna imagen en la pantalla

Colores equivocados o anormales

### 7 Información de seguridad y advertencias de la FCC

### 

### El paquete incluye

- Cable de alimentación CA
- Cable VGA
- Cable de audio
- Guía rápida

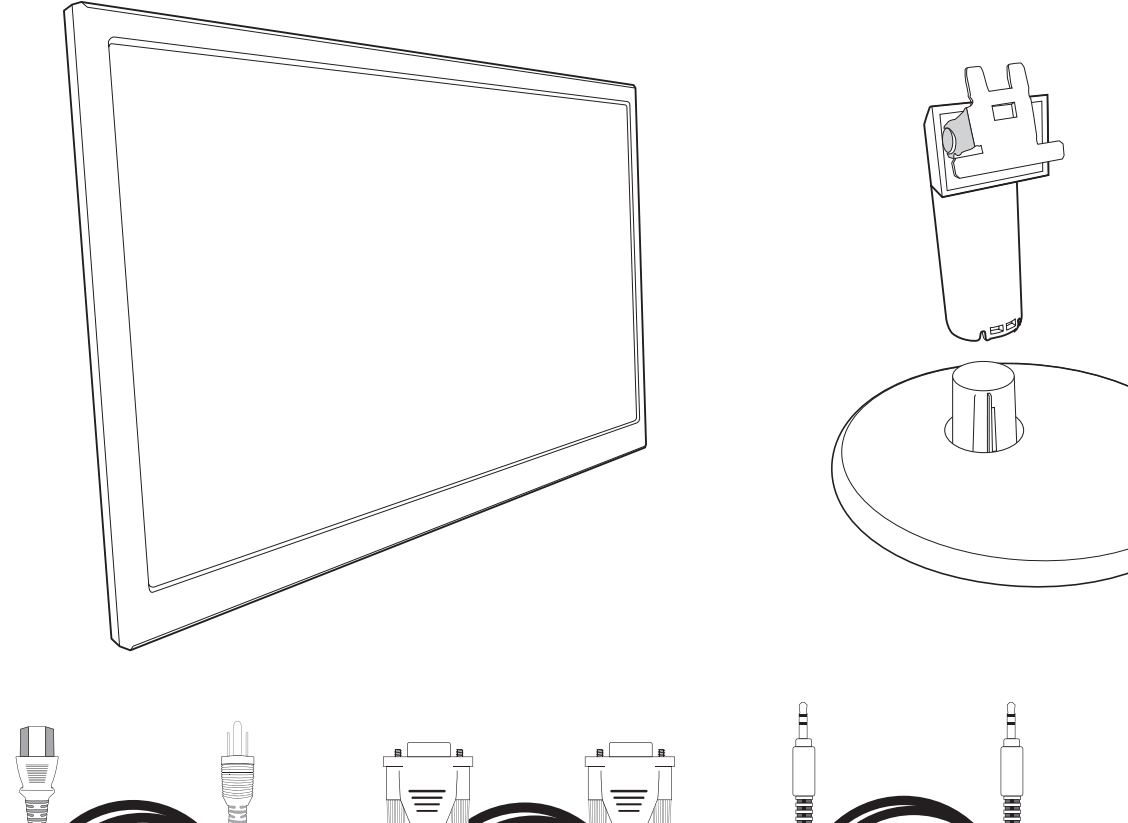

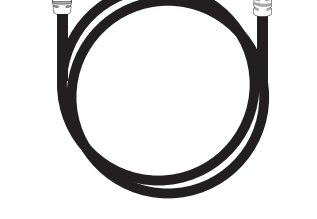

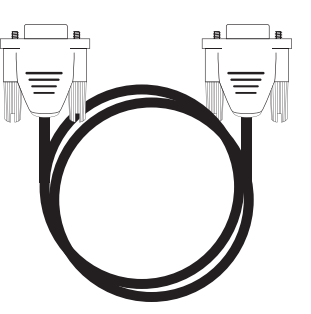

Cable de alimentación CA

Cable VGA

Cable de audio

### Instalación

1. Insertar el poste en la base

2. Insertar el poste en la ranura del monitor

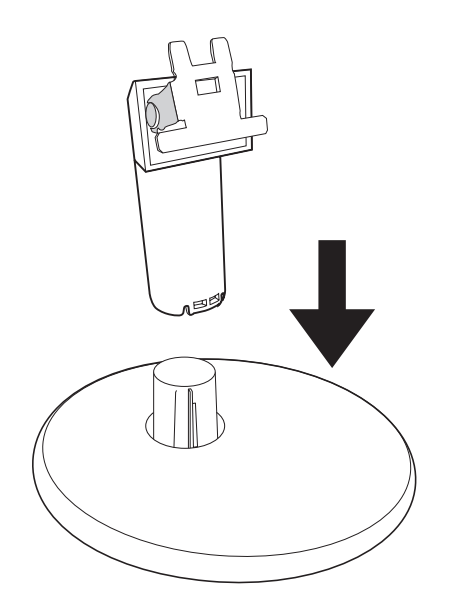

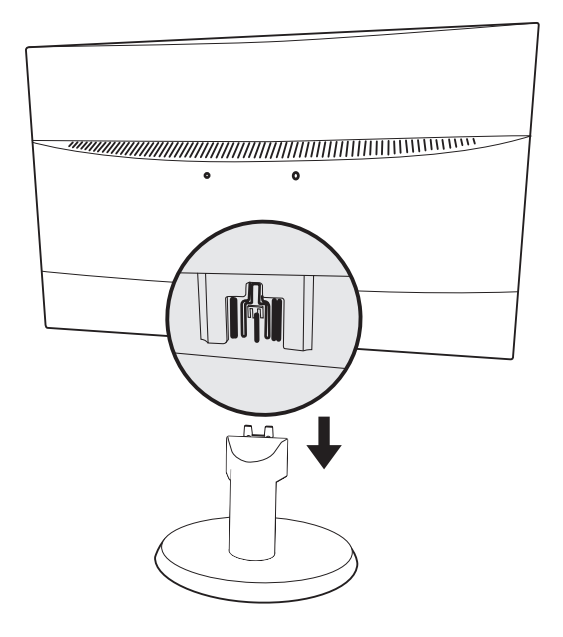

3. Conectar el cable de vídeo, Conectar el cable de alimentación, Conectar el cable del audio

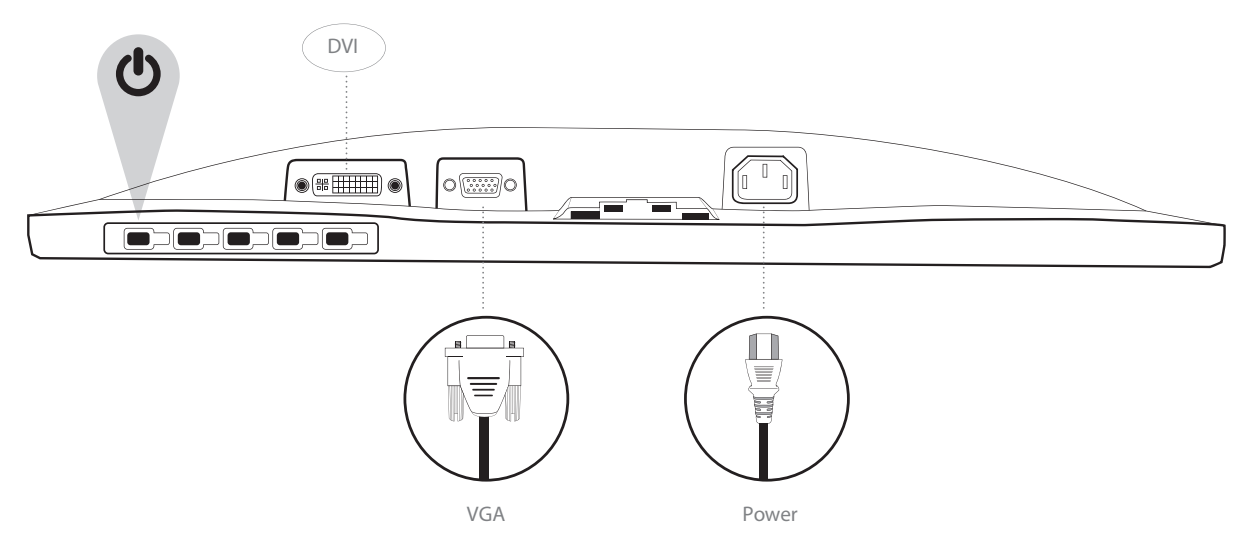

4. Encender el ordenador y el monitor

PANEL DE CONTROL/PANEL TRASER Panel de control

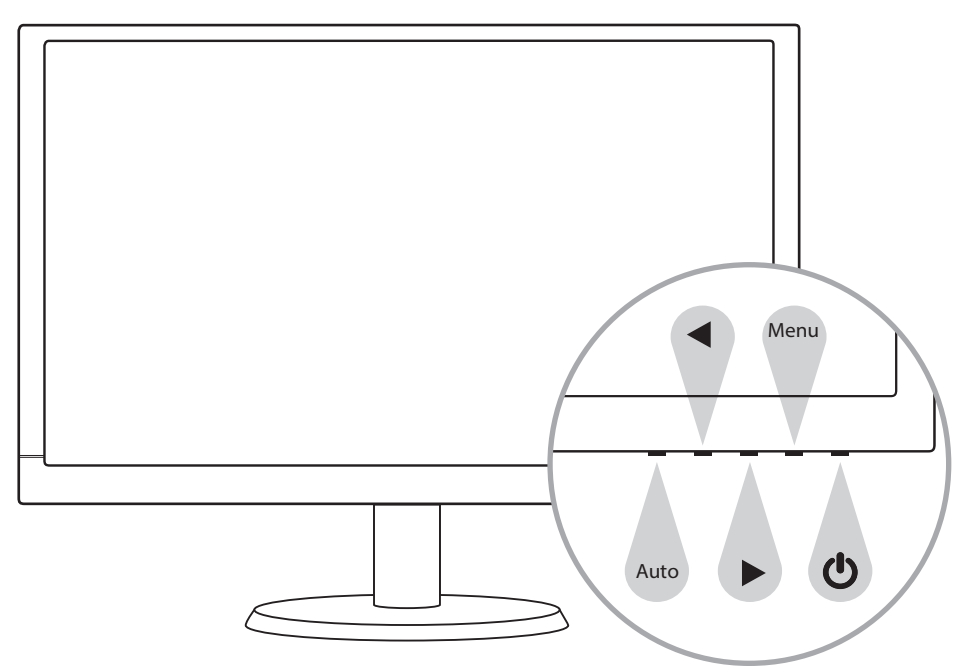

Panel trasero

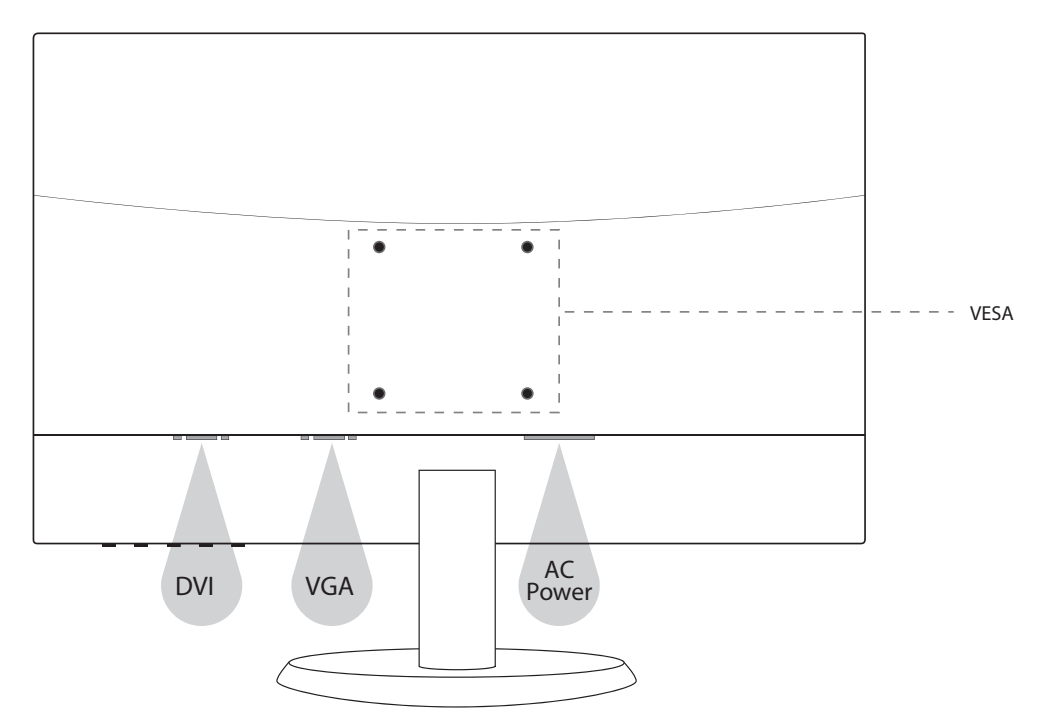

### Usar las funciones de visualización en pantalla (OSD)

| Menu                                                      | Desplegar el menú principal                                                 |  |  |
|-----------------------------------------------------------|-----------------------------------------------------------------------------|--|--|
|                                                           | Salir del menú OSD                                                          |  |  |
| Auto                                                      | Auto ajuste de la pantalla                                                  |  |  |
| Seleccione el elemento deseado cuando esté en el menú OSD |                                                                             |  |  |
|                                                           | Cuando no esté en el menú OSD, entra directamente en MODALIDAD COLOR VISIÓN |  |  |
|                                                           | Seleccione el elemento deseado cuando esté en el menú OSD                   |  |  |
|                                                           | Cuando no está en el menú OSD, entra directamente en CONTRASTE/BRILLO       |  |  |
| ◀ + ▶                                                     | Vuelva a Contraste y Brillo (cuando no esté en el menú OSD)                 |  |  |
| Menu + ┥                                                  | Bloqueo de encendido/apagado (cuando no esté en el menú OSD)                |  |  |
| Menu + 🕨                                                  | Bloqueo de OSD (cuando no esté en el menú OSD)                              |  |  |
|                                                           |                                                                             |  |  |

### Menú principal

|               | AUTO IMAGE ADJUST   |
|---------------|---------------------|
| ֯:            | CONTRAST/BRIGHTNESS |
| -             | COLOR ADJUST        |
| i             | INFORMATION         |
| ıئ <u>ت</u> ، | MANUAL IMAGE ADJUST |
| ¢             | SETUP MENU          |
| G             | MEMORY RECALL       |
|               |                     |
|               |                     |
| AUT           | O:EXIT SELECT:MEN   |

SELECT:MENU

| Funciones de atajos en el (los) botón(es) |                   |                                                                                                    |  |  |  |
|-------------------------------------------|-------------------|----------------------------------------------------------------------------------------------------|--|--|--|
|                                           | Ajuste automático | Para ajustar la posición horizontal, posición vertical, Fase (Ajuste idóneo) y Reloj (Tamaño H) de la pantalla.                                                                                                    |  |  |  |
| ÷Ö-                                       | Contraste/Brillo  | Para ajustar manualmente el contraste, brillo, DCR y ECO de una imagen.                                                                                                    |  |  |  |
|                                           |                   | <b>Contraste:</b> Para ajustar el nivel de fondo blanco de la imagen en pantalla.                                                                                                    |  |  |  |
|                                           |                   | aumentar contraste,                                                                                                    |  |  |  |
|                                           |                   | Brillo: Para ajustar la iluminación del vídeo.                                                                                                    |  |  |  |
|                                           |                   | 🕨 aumentar brillo, ┥ disminuir brillo                                                                                                    |  |  |  |
|                                           |                   | DCR: Para detectar la distribución de la información visual entrante y crear un contraste optimizado.                                                                                                    |  |  |  |
|                                           |                   | ECO: Permite al usuario cambiar el modo ECO. El ajuste del brillo será deshabilitado cuando ECO esté activado.                                                                                                    |  |  |  |
| ₽∕                                        | Fuente de entrada | Cuando presione Fuente de entrada, cambie la señal de entrada a VGA o DVI                                                                                                    |  |  |  |
| RG                                        | Ajuste de color   | Para seleccionar el color y mejorar el brillo y la saturación de color entre Frío, Normal, Cálido y<br>Personalizado.                                                                                                    |  |  |  |
|                                           |                   | Frío: Añade azul a la imagen de la pantalla para lograr un blanco más frío.                                                                                                    |  |  |  |
|                                           |                   | Normal: Añade rojo a la imagen de la pantalla para lograr un blanco más cálido y rojos más vivos.                                                                                                    |  |  |  |
|                                           |                   | Cálido: Añade verde a la imagen de la pantalla para lograr un color más oscuro.                                                                                                    |  |  |  |
|                                           |                   | Personalizado: Ajustes individuales para rojo (R), verde (G), azul (B).                                                                                                    |  |  |  |
|                                           |                   | 1. Presione el botón de <b>MENÚ</b> para seleccionar el color deseado.                                                                                                    |  |  |  |
|                                           |                   | 2. Presione el botón 🕨 o ◀ para ajustar el color deseado.                                                                                                    |  |  |  |
| i                                         | Información       | Para visualizar la información acerca de la señal proveniente de la tarjeta de gráficos de su ordenador.<br><b>Nota:</b> Consulte la guía de su tarjeta de gráficos para obtener más información acerca de la resolución y frecuencia de actualización |  |  |  |

| Funciones de atajos en el (los) botón(es) |                            |                                                                                                    |  |  |  |
|-------------------------------------------|----------------------------|----------------------------------------------------------------------------------------------------|--|--|--|
| ( <b>Q</b> )                              | Ajuste manual<br>de imagen | Para ajustar manualmente la Posición H./V., Tamaño horizontal, Ajuste idóneo, Definición, Ajuste<br>de modo de vídeo y Modo de imagen                                                                                                    |  |  |  |
|                                           |                            | Posición H./V.: Para ajustar la posición horizontal y vertical del vídeo.                                                                                                    |  |  |  |
|                                           |                            | Posición H: ▶ mueve la pantalla hacia la derecha, ◀ mueve la pantalla hacia la izquierda.<br>Position V: ▶ mueve la pantalla hacia arriba, ◀ mueve la pantalla hacia abajo.                                                                                                    |  |  |  |
|                                           |                            | <ul> <li>Tamaño horizontal: Para ajustar el ancho de la imagen en pantalla.</li> <li>▶ incrementa el ancho de la imagen, ◀ disminuye el ancho de la imagen</li> </ul>                                                                                                    |  |  |  |
|                                           |                            | Ajuste idóneo: Para ajustar el retraso de la información y el reloj.<br>Presione ▶ o ◀ para ajustar su preferencia.                                                                                                    |  |  |  |
|                                           |                            | Definición: Para ajustar la claridad de una resolución que no sea Full HD (1920x 768) use los botones 🕨 ó ◀                                                                                                    |  |  |  |
|                                           |                            | Modo de ajuste de video: Para seleccionar el modo de video de 16:9 o 4:3.                                                                                                    |  |  |  |
|                                           |                            | <ul> <li>Modo de imagen : Le proporciona un entorno de visualización óptimo, dependiendo de los contenidos que se muestren. Contiene 5 preselecciones entre las que puede elegir el usuario.</li> <li>Standard es para un entorno general de Windows, y es el ajuste del monitor por defecto.</li> <li>Juego optimizado para los juegos de un PC.</li> <li>Video optimizado para videos y películas.</li> <li>Paisaje optimizado para visualizar imágenes de paisajes y exteriores.</li> <li>Texto optimizado para la edición y visualización de texto en un procesador de textos.</li> </ul> |  |  |  |
|                                           | Menú de ajustes            | Para ajustar la selección del idioma, posición de la OSD, tiempo de visualización de la OSD y fondo<br>de la OSD                                                                                                    |  |  |  |
|                                           |                            | Selección del idioma: Permite a los usuarios escoger entre los idiomas disponibles.                                                                                                    |  |  |  |
| Ð                                         |                            | <ul> <li>Posición de la OSD: Presione el botón ▶ o ◀ para seleccionar entre un ajuste de posición horizontal o vertical de la OSD</li> <li>Posición H de la OSD: Para ajustar horizontalmente la posición de la OSD.</li> <li>▶ mueve la OSD a la derecha, ◀ mueve la OSD a la izquierda.</li> <li>Posición V de la OSD: Para ajustar verticalmente la posición de la OSD.</li> <li>▶ mueve la OSD hacia arriba, ◀ mueve la OSD hacia abajo.</li> </ul>                                                                                                    |  |  |  |
|                                           |                            | <b>Tiempo de visualización de la OSD:</b> Para apagar automáticamente la OSD después de un tiempo pre-<br>determinado.                                                                                                    |  |  |  |
|                                           |                            | Fondo de la OSD: Permite al usuario apagar o encender el fondo de la OSD.                                                                                                    |  |  |  |
| I                                         | Recuperar memoria          | Para restablecer los valores de fábrica de los controles de Audio y Vídeo.<br>Presione el botón de <b>MENÚ</b> para seleccionar la opción de Recuperar memoria del menú.                                                                                                    |  |  |  |

### Especificaciones técnicas

| Panel de LED                            | 54,7 cm (21,5") TFT (con luz trasera LED)                      |
|-----------------------------------------|----------------------------------------------------------------|
| Gestión de la alimentación<br>eléctrica | Compatible con VESA DPMS<br>Modo apagado < 0.5 W               |
| Resolución de visualización             | HD completo 1920 x 1080 máx.<br>Frecuencia vertical 60Hz máx.  |
| Dimensión de los píxeles                | 0,24825 x 0,324825 mm                                          |
| Color de visualización LED              | 16,7M                                                          |
| Inclinación                             | -3°~18° (±3°)                                                  |
| Área activa de visualización            | 476,64 mm x 268,11 mm                                          |
| Temperatura                             | Funcionamiento: 0°C ~ + 40°C<br>Almacenamiento: -20°C ~ + 60°C |
| Cumplimiento de directivas              | CE,WEEE                                                        |
| Alimentación eléctrica                  | Tensión de entrada CA100-240 V                                 |

### Cuidado

- Evite exponer el monitor directamente a la luz solar u otra fuente de calor. Coloque el monitor alejado del sol para reducir el reflejo.
- Ubique el monitor en un área bien ventilada.
- No coloque objetos pesados encima del monitor.
- Asegúrese de que el monitor está instalado en un área limpia y bien ventilada.
- Mantenga el monitor alejado de imanes, motores, transformadores, altavoces, y televisores.

### Consejos de seguridad

- Si hubiera presencia de humo, ruidos u olores anormales procedentes del monitor, desconecte con cuidado e inmediatamente el cable de alimentación y llame al centro de servicio.
- Nunca retire la cubierta trasera del gabinete de su monitor. El monitor contiene piezas expuestas a alta tensión que pueden causar descargas eléctricas.
- Nunca trate de reparar su monitor por su cuenta. Siempre llame a su centro de servicio o a un técnico cualificado para arreglarlo.

### No hay alimentación eléctrica

- Asegúrese de que el cable de alimentación está firmemente conectado al adaptador de corriente y que el suministro de alimentación está firmemente conectado al monitor.
- Conecte otro dispositivo electrónico a la toma de corriente para verificar que la toma suministra la tensión adecuada.
- Verifique que todos los cables de señal están instalados.

### El monitor está encendido pero no hay ninguna imagen en la pantalla

- Verifique que el cable de vídeo suministrado con el monitor está firmemente conectado al puerto de salida de vídeo en la parte trasera del ordenador. Si no es así, conéctelo.
- Ajuste el brillo.

### Colores equivocados o anormales

- Si falta algún color (rojo, verde, azul), examine el cable de vídeo para verificar que está bien conectado. Los pins estropeados o rotos en el conector del cable pueden causar una mala conexión.
- Conecte el monitor a otro ordenador.

### Precauciones de seguridad

Este monitor ha sido fabricado y probado para proporcionar seguridad al usuario. Sin embargo, una instalación o uso inapropiados pueden ser peligrosos para el monitor así como para el usuario. Repase detenidamente las siguientes advertencias antes de la instalación y mantenga esta guía a mano.

### **ADVERTENCIAS**

- Este monitor únicamente debe usarse con las fuentes de alimentación correctas que se indican en las etiquetas de la parte trasera del monitor. Si no está seguro del suministro de alimentación del lugar donde reside, consulte a su proveedor local o compañía eléctrica.
- No intente reparar el monitor por su cuenta, puesto que no contiene piezas que sean manipulables por parte del usuario. El monitor solo debe ser reparado por un técnico cualificado.
- No retire el gabinete del monitor. Hay piezas internas sujetas a alta tensión que pueden causar descargas eléctricas incluso si el cable de alimentación está desconectado.
- Deje de usar el monitor si el gabinete está dañado. Solicite a un técnico que lo revise.
- Coloque el monitor en un área despejada y bien ventilada. Desconecte el monitor inmediatamente si se moja y consulte a su técnico de servicio.
- Siempre desconecte el monitor antes de limpiarlo. Limpie el gabinete con un paño limpio y seco. Coloque un poco de limpiador sin amoníaco en el paño, nunca directamente en la superficie de la pantalla.
- Mantenga el monitor alejado de objetos magnéticos, motores, televisores y transformadores.
- Nunca coloque objetos pesados encima del cable de alimentación.
- Por motivos de seguridad, si se adquiere el kit de montaje VESA por separado, asegúrese de que el kit de montaje posea la certificación UL y que la sustitución sea realizada solo por personal de servicio.

### DECLARACIÓN DE LA FCC SOBRE INTERFERENCIAS DE RADIOFRECUENCIA ADVERTENCIA: (PARA MODELOS CON CERTIFICACIÓN FCC)

Este monitor ha sido probado y cumple con los límites que se aplican a un dispositivo digital de la Clase B, de acuerdo con el apartado 15 del reglamento de la FCC. Estos límites están diseñados para proporcionar protección contra interferencias perjudiciales en una instalación residencial. Este monitor genera, utiliza y puede irradiar energía en forma de radio frecuencias. Las radio comunicaciones podrían verse afectadas negativamente por las interferencias como resultado de una instalación y un uso deficientes. Sin embargo, no existe garantía de que las interferencias no se produzcan en una instalación en concreto. Si este monitor causa interferencias graves en la recepción de radio o televisión, apague y vuelva a encender el monitor para comprobar si es el verdadero causante de las interferencias. Además, los usuarios pueden intentar neutralizar las interferencias de una o más de las siguientes maneras:

• Reorient or relocate the receiving antenna;

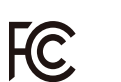

- Situando el monitor y el receptor alejados el uno del otro.
- Conectando el monitor a una toma de corriente o un circuito diferente de aquel al que está conectado el receptor.
- Consultando a su distribuidor local o un técnico cualificado.

### Advertencia de la FCC:

Para cumplir permanentemente con las reglas de la FCC, el usuario deberá usar un cable de alimentación conectado a tierra y un cable de interfaz de video con núcleos de ferrita. Asimismo, cualquier cambio o modificación que se realice en este monitor anularía la autoridad del usuario para usar este dispositivo.

Nota: Si fuera necesario, los cables con recubrimiento y el adaptador de corriente cable de alimentación de CA deben usarse para cumplir con los límites de los niveles de emisión.